# Sage Evolution Knowledgebase Article

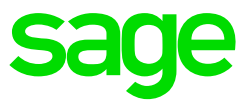

| Article Outline  | Inventory Optimisation Reorder Process screen<br>not/partially populated with transaction rows/blank<br>rows after selecting Reorder Template |  |  |  |
|------------------|----------------------------------------------------------------------------------------------------|--|--|--|
| Article Date     | 2021/09/26                                                                                                    |  |  |  |
| Knowledge Type   | Solving an error message                                                                                                    |  |  |  |
| Primary Module   | Inventory Optimisation                                                                                                    |  |  |  |
| Secondary Module | Inventory Optimisation                                                                                                    |  |  |  |
| Knowledge Source | Incoming Customer Query                                                                                                    |  |  |  |

# Outline:

You may notice that the Inventory Optimisation Reorder Process screen is not populated, or only partially populated with the expected transaction lines

| Inventory R   |               |                |             |              |                     |               |               |               |               |       |               | - 🗖 🗾      |
|---------------|---------------|----------------|-------------|--------------|---------------------|---------------|---------------|---------------|---------------|-------|---------------|------------|
| 🔀 Close       | 📂 Open Te     | mplate   🗄     | Save Batch  | 📁 Open Batch | Process             | Work Groups   | 💾 Save Grid   | I  🎡 Analys   | e Spike 🛛 📔 N | lotes |               |            |
| Order Detail  | s             |                |             |              |                     |               |               |               |               |       |               |            |
| Supplier      | Select a      | Supplier       |             |              |                     |               | ~             | Order Date    | 09/09/202     | 1     | ~             |            |
| Warehouse     | Select a      | Warehouse      |             |              |                     |               | ~             | Due Date      | 09/09/202     | 1     | >             |            |
| Project       | Select a      | Project        |             |              |                     |               | ~             | Delivery Date | 09/09/202     | 1     | ~             |            |
|               |               |                |             |              |                     |               |               |               |               |       |               | _          |
| Drag a column | header here t | o group by tha | t column    |              |                     |               |               |               |               |       |               | Select All |
| Ind           | Item Code     | Order Numb     | er Order Da | ite SO Quant | ity Item Descriptio | n Description | Description_2 | Usage Whse    | PO Whse       | Usage | Usage Per Day | Qty On H   |
|               |               |                |             |              |                     |               |               |               |               |       |               |            |
|               |               |                |             |              |                     |               |               |               |               |       |               |            |
|               |               |                |             |              |                     |               |               |               |               |       |               |            |
|               |               |                |             |              |                     |               |               |               |               |       |               |            |

after a Reorder Template has been selected on the Open Template screen.

| Template                                          |                                                   |  |  |  |  |  |  |  |
|---------------------------------------------------|---------------------------------------------------|--|--|--|--|--|--|--|
| 😮 Close 🝵 Edit 🍺 Open 🛛 Reset Form Defaults       |                                                   |  |  |  |  |  |  |  |
| Drag a column header here to group by that column |                                                   |  |  |  |  |  |  |  |
| Name Description Date Use For                     |                                                   |  |  |  |  |  |  |  |
| TEM0001                                           | M0001 RE-ORDER PROCESS 13/11/2020 Reorder Process |  |  |  |  |  |  |  |
| TEM0002                                           | RE-ORDER 2 13/11/2020 Reorder Process             |  |  |  |  |  |  |  |
|                                                   |                                                   |  |  |  |  |  |  |  |

### Solution/Details

### A. Logical Template Setups

First notice that the display / appearance of the expected transaction lines/rows are determined by multiple logical setups and factors.

These include, among others, the relationship between the current quantity levels of the specific inventory items that need to be ordered (as specified in the Re-order Processing template), and the rest of the filters on the Reorder Processing template selected above.

Such filters include, among others, the following two below.

Consider here that only items, as selected on the Reorder Process template, with current quantities adhering to the relevant selections made below should therefore result in transaction records to be calculated and display for them on the Inventory Optimisation | Transactions | Re-order Process screen.

E.g., if stock item AAA currently has 1000 units, with its Re-order Level = 20, then item AAA will not be displayed as a transaction line on the Reorder Process screen.

| ~ |
|---|
|   |

| <b>uggested PO Quantity Formula</b><br>The following screen displays the suggested formulas for<br>and/or custom selections. To customise the formula, sel | or reorder calculation purposes based on the inventory reorder levels<br>ect the Custom Formula option. |  |
|----------------------------------------------------------------------------------------------------|----------------------------------------------------------------------------------------------------|--|
| ) Minimum Level                                                                                                    | Reorder Quantity                                                                                        |  |
| Minimum Level, Economic Reorder Quantity                                                                                                    | Sales Order Quantity                                                                                    |  |
| Reorder Level                                                                                                    | Custom Formula                                                                                          |  |
| Reorder Level, Economic Reorder Quantity                                                                                                    |                                                                                                    |  |
|                                                                                                    | Include Purchase Order Quantity                                                                         |  |
| uggested Quantity = Re-order Quantity                                                                                                    |                                                                                                    |  |

You should therefore always carefully inspect the detailed setup of the selected IO Re-order Template to determine which settings in it may prevent item transaction rows to be populated.

#### **B.** Inventory Item Setups

Also consider the minimum setup guidelines that should be adhered to on the relevant Inventory Items for the IO Re-order Process screen to populate them as transaction lines above.

# • Linked Supplier

All Inventory Items should be linked to at least one Supplier as can be seen below. If there is only one linked supplier, it automatically also becomes the Preferred Supplier.

| Edit Inventory Item "AAA" | ×                                                                                                    |
|---------------------------|----------------------------------------------------------------------------------------------------|
| Item                      | Linked Supplier(s)<br>Please note: There has to be at least one Preferred Supplier per Item and or Warehouse combination |
| Information               | Supplier Name Preferred Varehouse Sup Inv Code Last G                                                                    |
| Pricing                   | ALPHA ALPHA                                                                                                    |
| Defaults                  |                                                                                                    |
| Incident History          |                                                                                                    |
| Images                    |                                                                                                    |
| Suppliers                 |                                                                                                    |
| Warehouses                |                                                                                                    |

#### • Warehouse Items – Linked Supplier

If using Warehouse items, notice that you should also setup the relationship between the Inventory Item – Warehouse – Linked Supplier, for all Item/warehouse combinations, as can be seen below

| Edit Inventory Item " | AAA"                |                           |                            |                       | ×              |                       |
|-----------------------|---------------------|---------------------------|----------------------------|-----------------------|----------------|-----------------------|
| Item                  | Linked Ware         | nouses                    |                            |                       |                |                       |
|                       | Whse 🛆              | Name                      | Known As                   | Branch                | Master         |                       |
| Information           | DBN                 | Cape Town<br>Durban       |                            | AllBranches           |                |                       |
| Pricing               | Mstr                | Master Warehouse          | Master Warehouse           | AllBranches           | <b>V</b>       |                       |
| D-f-th-               | Edit Inventory Iter | n "AAA" for warehouse "CP | Г"                         |                       |                | ×                     |
| Defaults              | Whee Information    | Linked Supplier(s)        |                            |                       |                |                       |
| Incident History      |                     | Please note: The          | e has to be at least one P | Preferred Supplier pe | er Item and or | Warehouse combination |
| Images                | Pricing             | Supplier 🛆 1              | lame Preferred             | Warehouse Sup 1       | Inv Code       | Last GRV Cost Date I  |
|                       | Suppliers           | ALPHA A                   | ALPHA 🔽                    | CPT                   |                | R0.00                 |
| Suppliers             |                     |                           |                            |                       |                |                       |
| Warehouses            |                     |                           |                            |                       |                |                       |
|                       |                     |                           |                            |                       |                |                       |
|                       |                     |                           |                            |                       |                |                       |